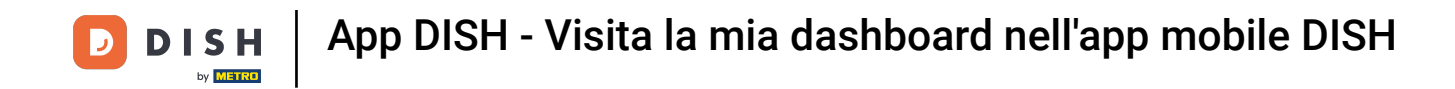

Ti mostreremo come aprire la DASHBOARD nell'app DISH. Per farlo, apri l' app DISH sul tuo smartphone.

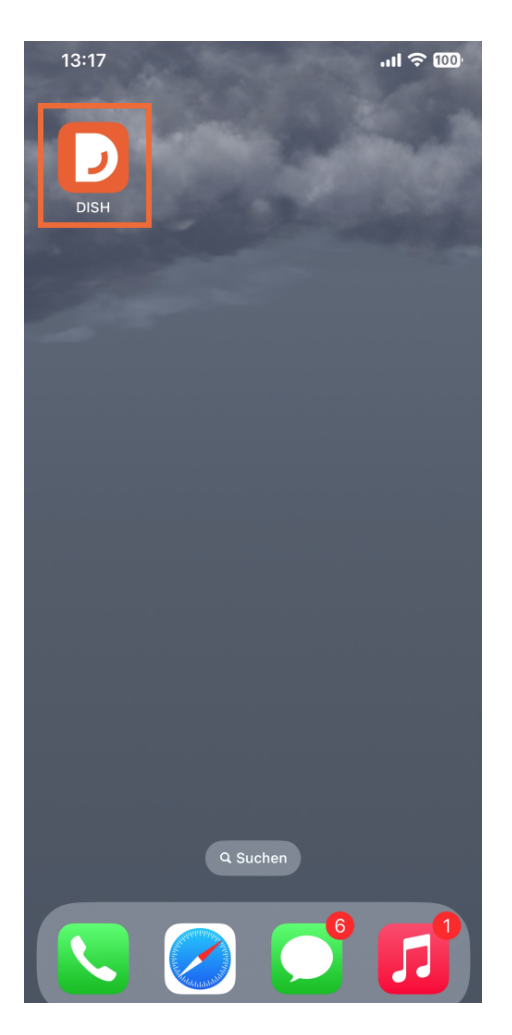

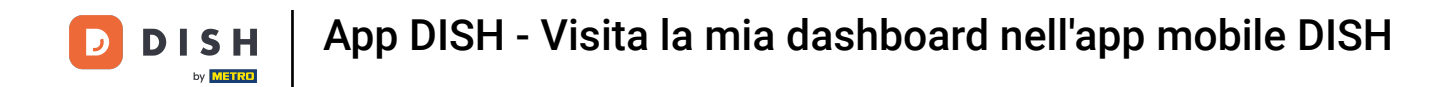

Se non hai effettuato l'accesso, tocca Accedi per farlo.

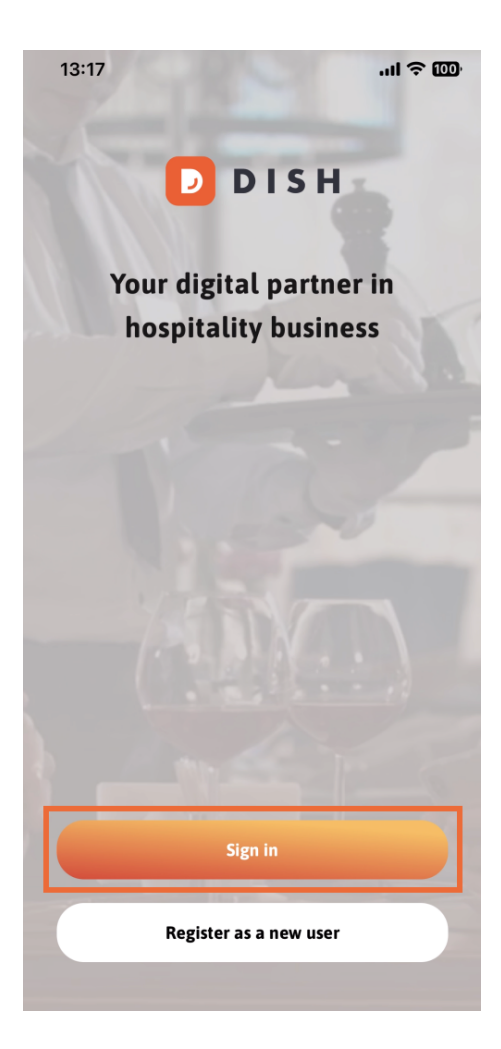

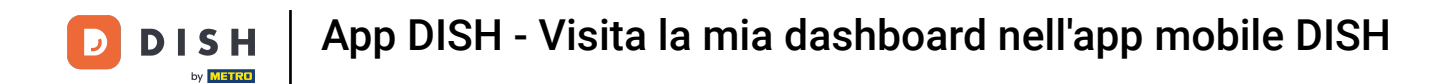

## Dopodiché, inserisci qui le tue credenziali DISH e clicca su Accedi .

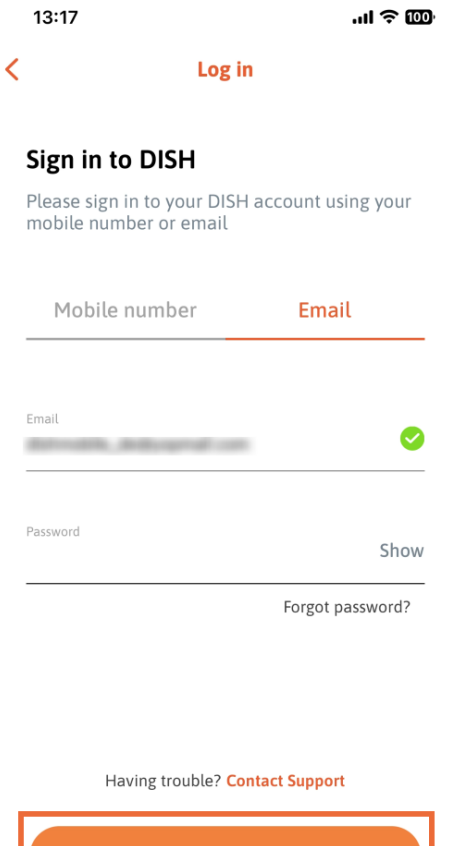

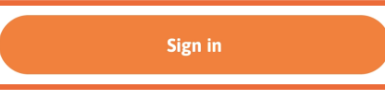

Log in with your METRO account

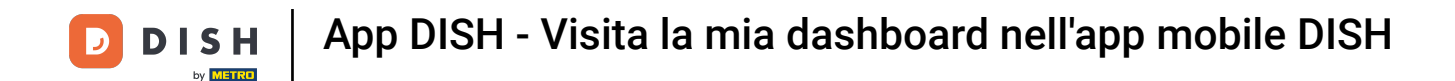

Ora ti trovi nella schermata iniziale dell'app DISH. Qui vedrai tutti gli strumenti DISH a cui sei abbonato.

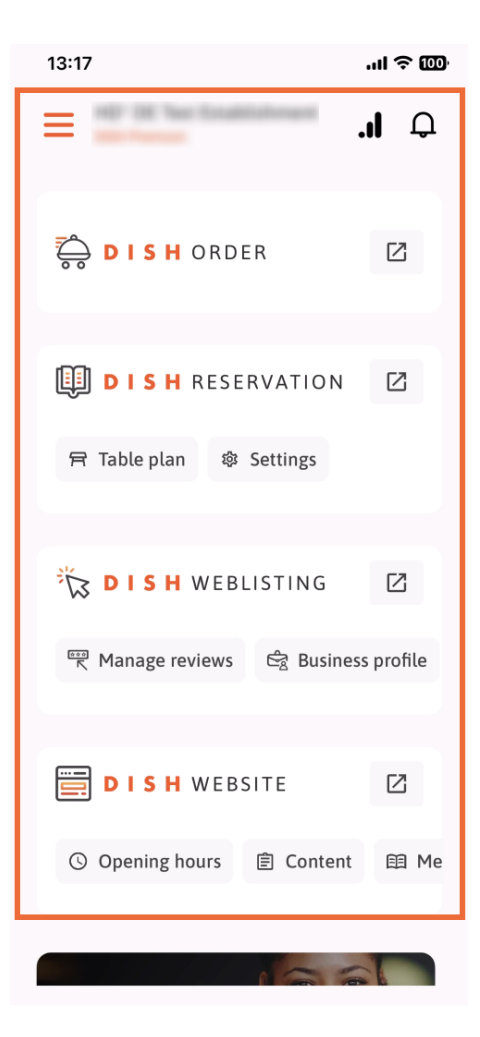

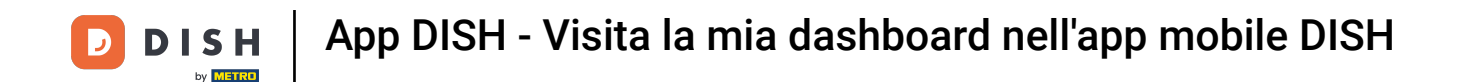

Ora scorri verso il basso fino alla sezione analisi. Vedrai un estratto delle analisi di DISH ORDER per esempio Fatturato totale, Tasso di completamento degli ordini e Ordini totali.

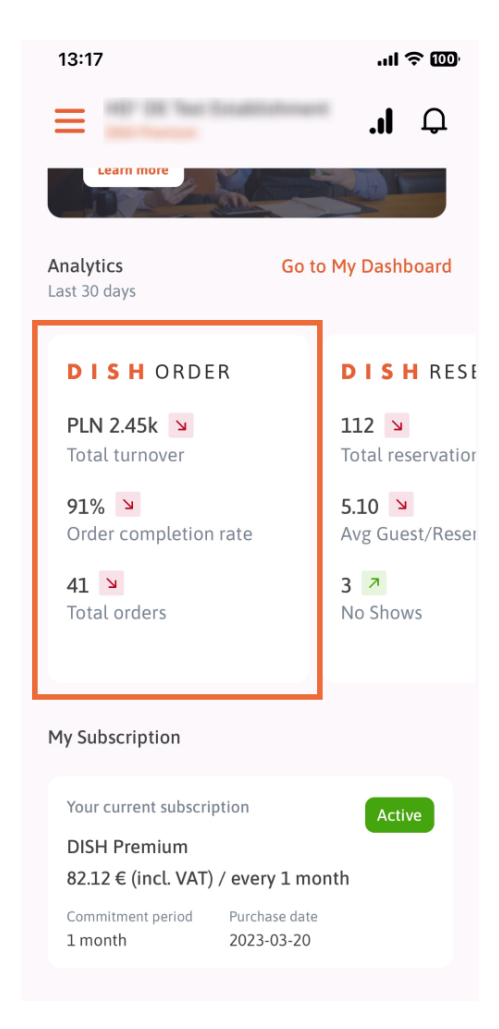

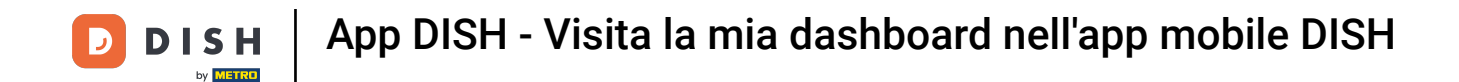

Qui vedrai un esempio di estratto di analisi di DISH RESERVATION per, ad esempio, prenotazioni totali, ospiti medi/prenotazioni e mancate presentazioni.

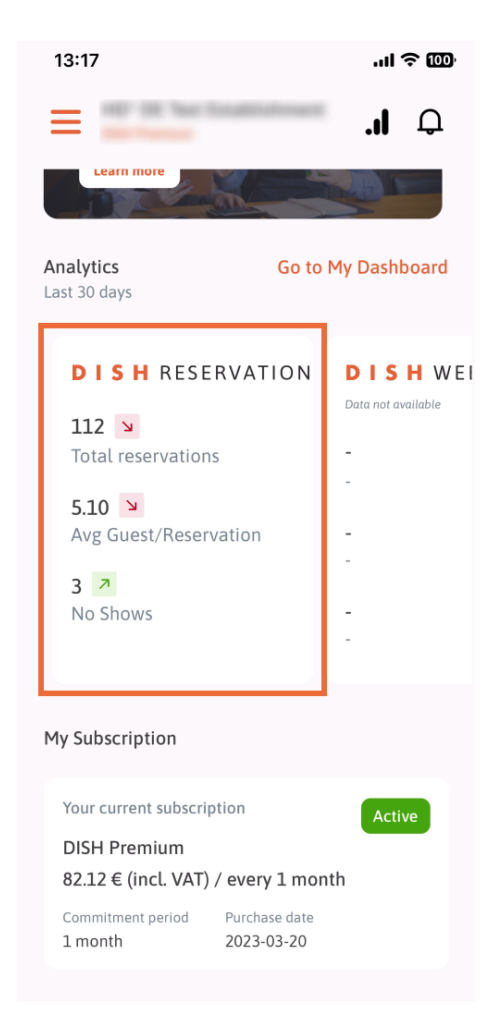

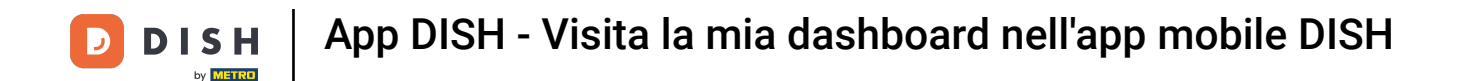

Ecco un esempio di come potrebbero apparire le analisi estratte se non fossero disponibili dati.

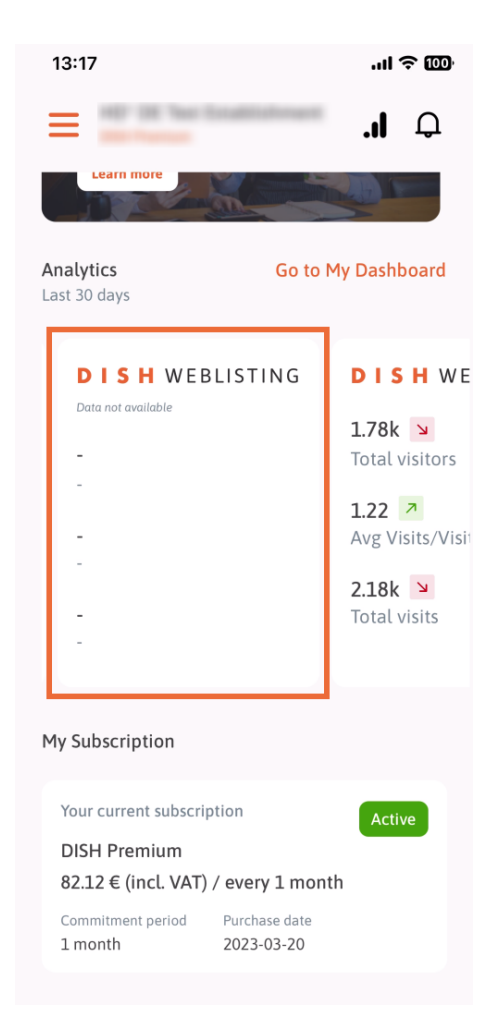

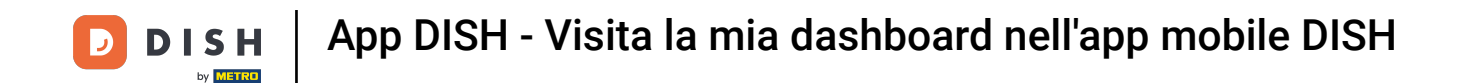

Qui puoi vedere un esempio di estratto delle analisi del SITO WEB DISH per, ad esempio, Visitatori totali, Media visite/Visitatori e Visite totali.

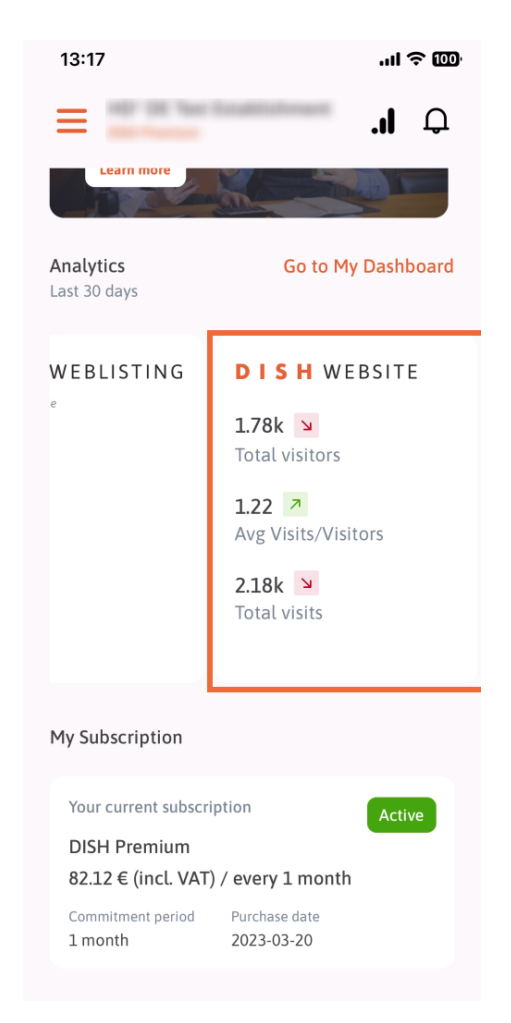

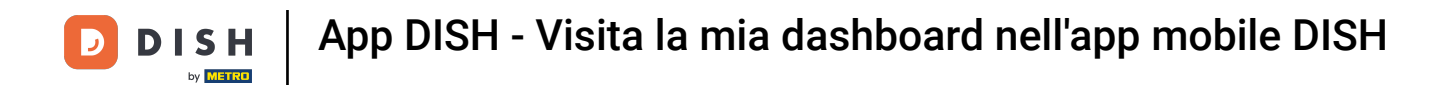

Tocca Vai alla MIA DASHBOARD per aprire la dashboard di analisi.

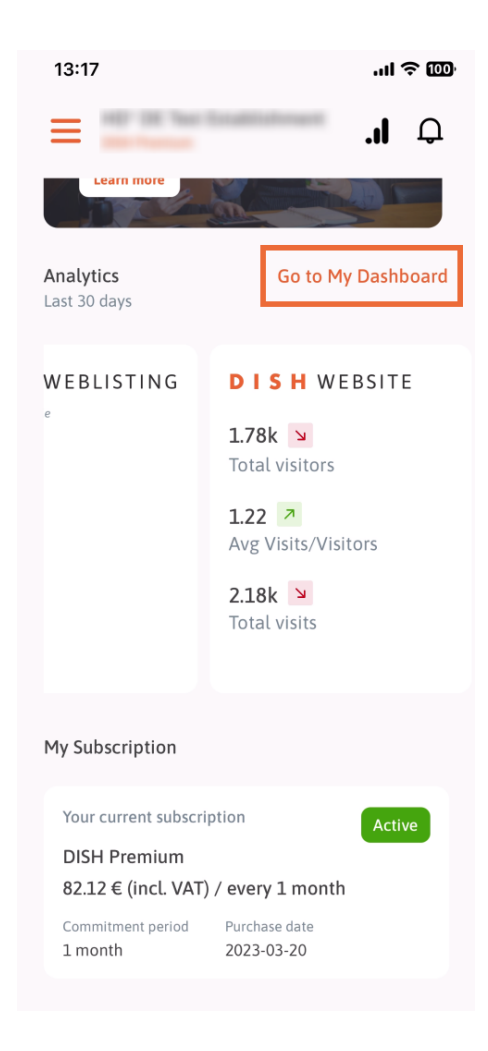

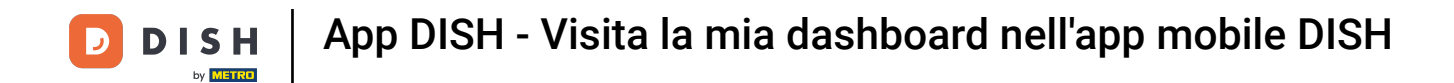

**Ecco come appare il dashboard di analisi**.

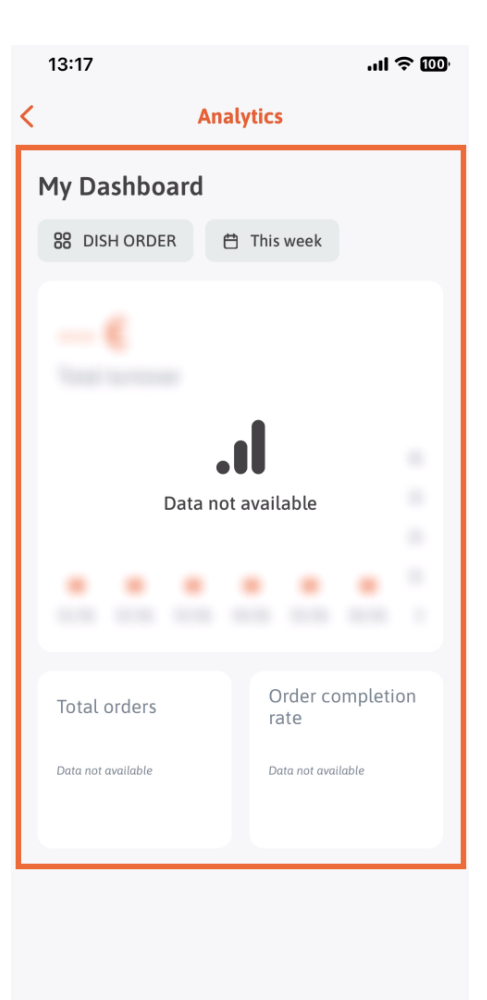

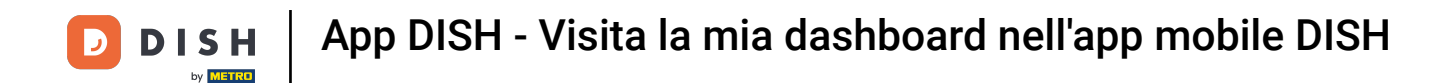

• Tocca l' icona del calendario per selezionare il periodo di tempo per i dati specifici.

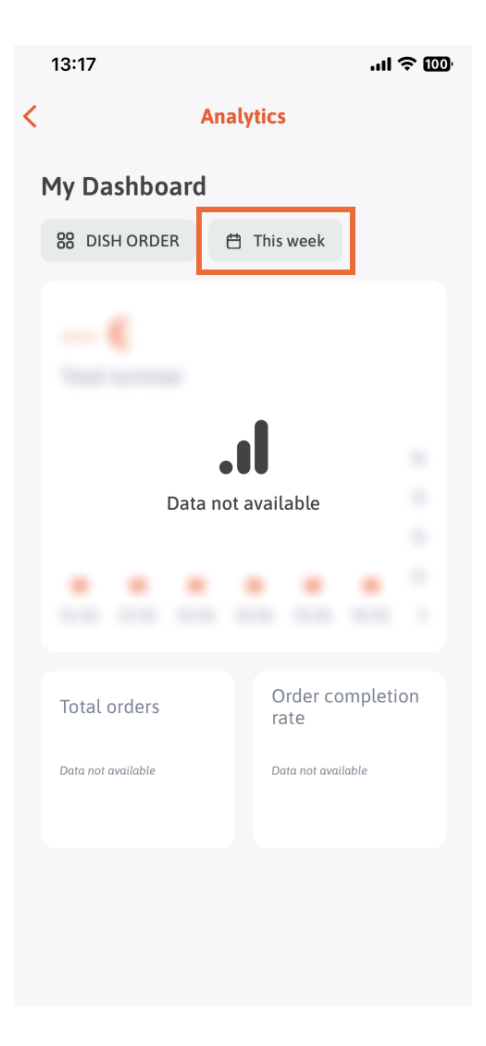

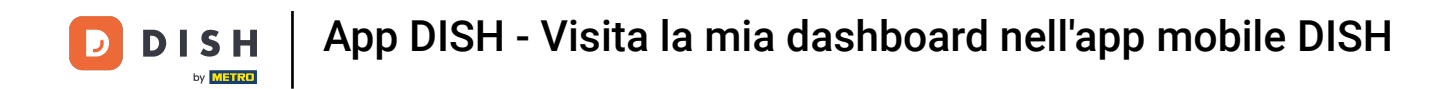

Si aprirà una nuova finestra. Tocca Settimanale per selezionare la settimana desiderata dei dati raccolti.

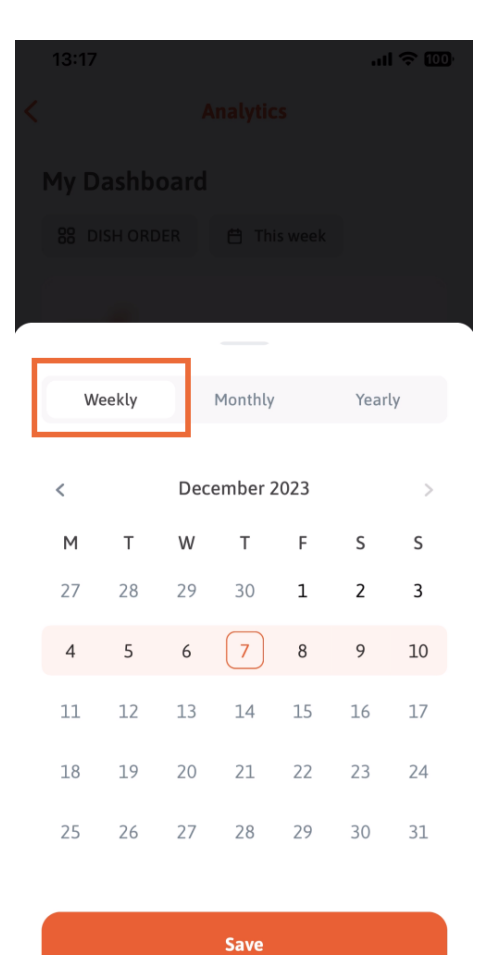

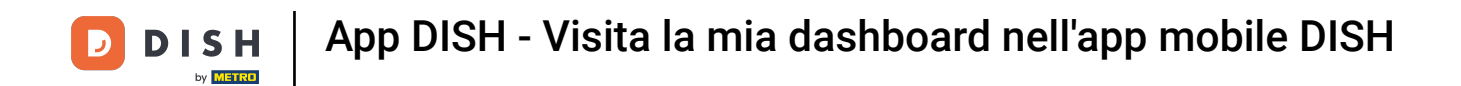

In Mensile puoi selezionare il mese desiderato. Ad esempio nel nostro caso dicembre.

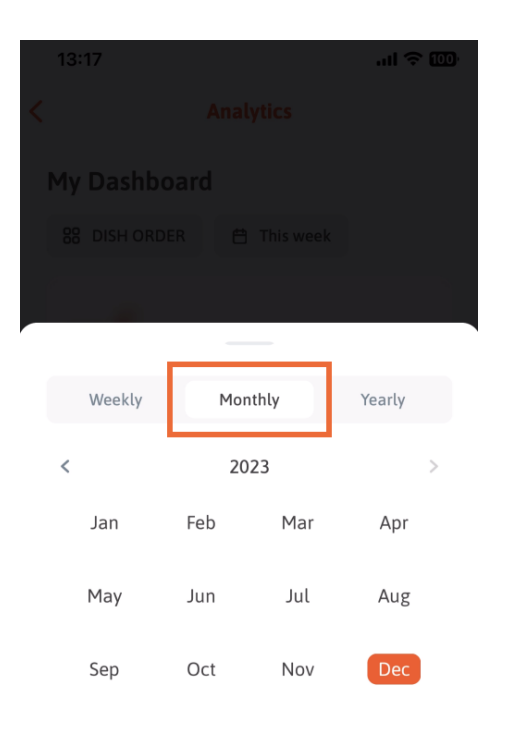

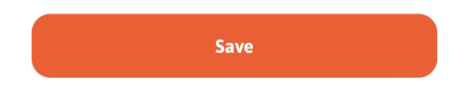

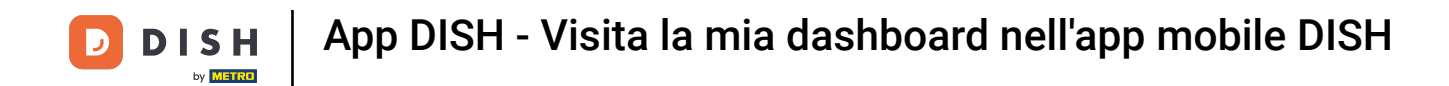

## Tocca Annuale se vuoi selezionare l'anno. Nota: qui verranno visualizzati solo i dati degli ultimi tre anni.

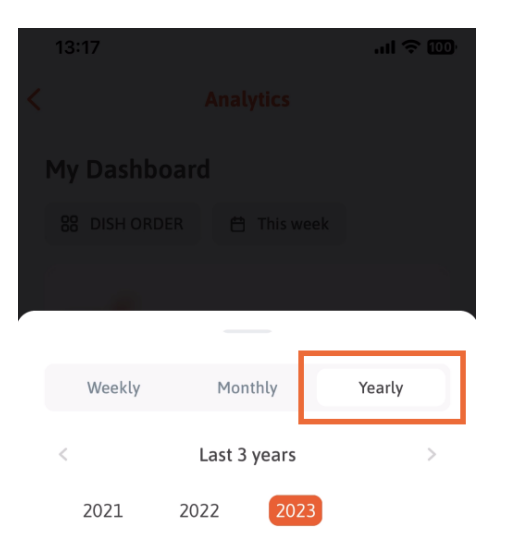

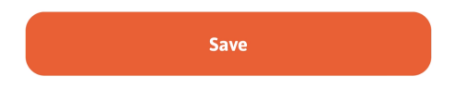

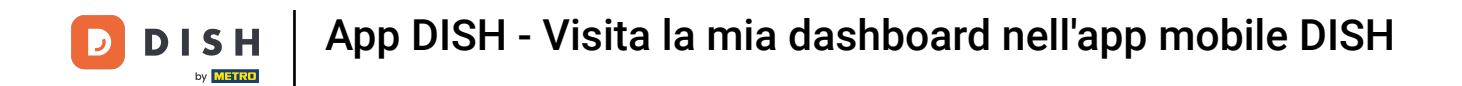

Dopo aver impostato il periodo di tempo desiderato, tocca Salva per continuare.

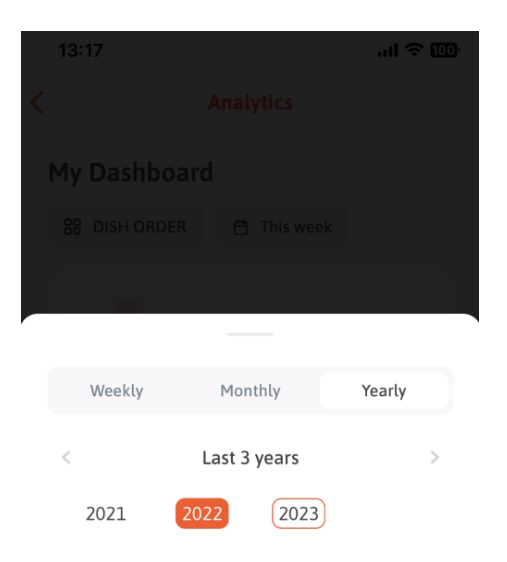

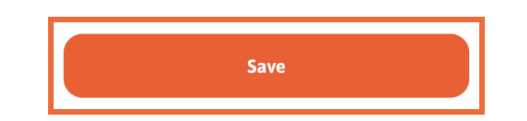

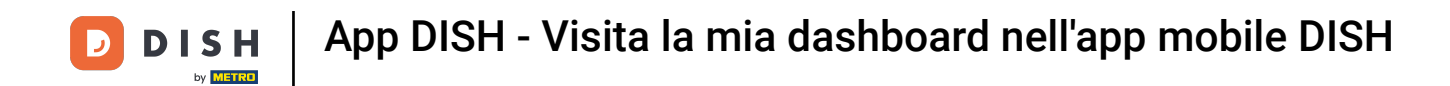

Clic sull'icona di selezione dello strumento per modificare la dashboard di analisi dello specifico strumento DISH.

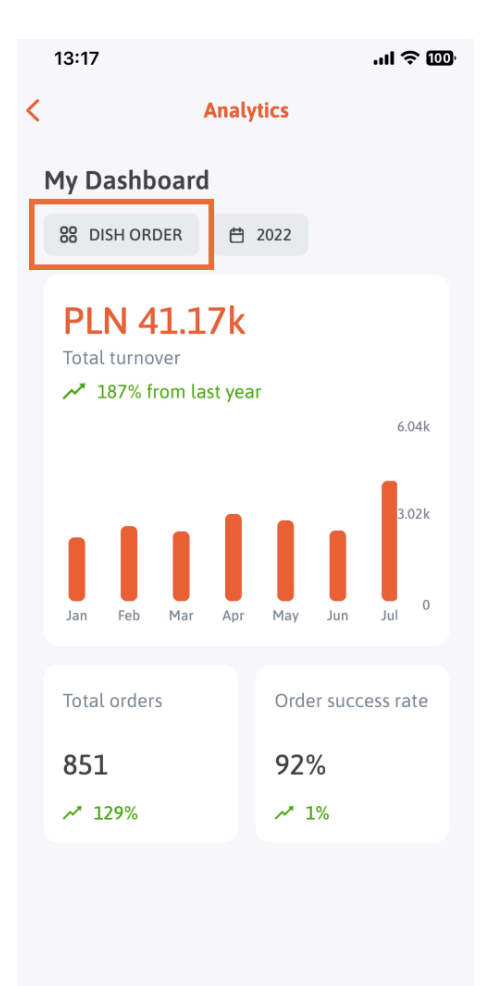

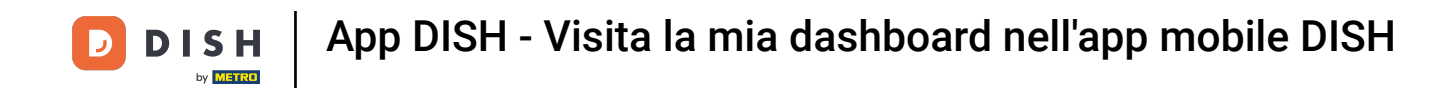

Selezionare lo strumento desiderato i cui dati devono essere visualizzati qui. In questo caso, tocchiamo su DISH RESERVATION.

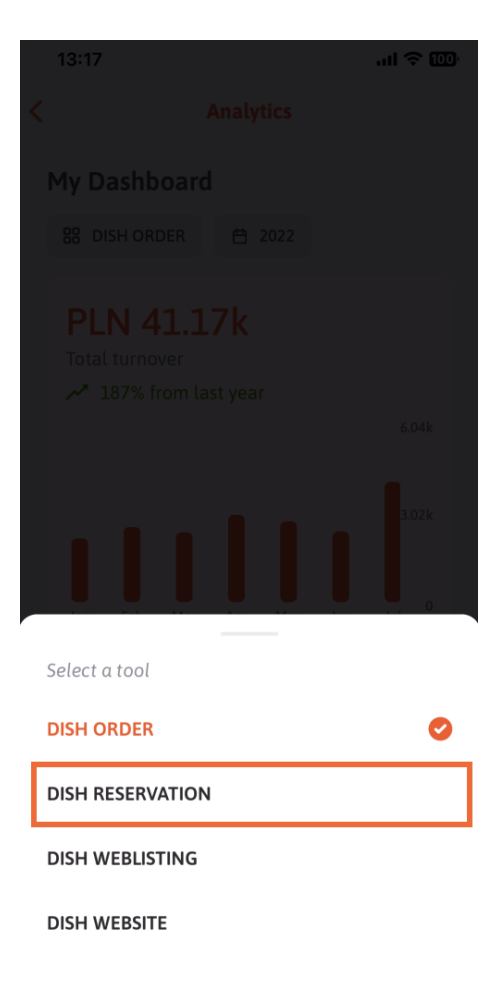

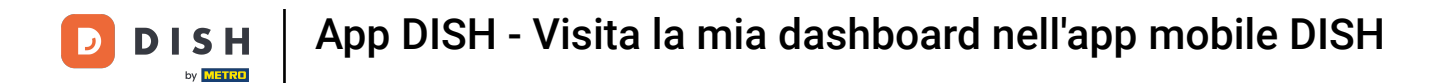

**Ecco come si presentano le analisi di DISH RESERVATION**.

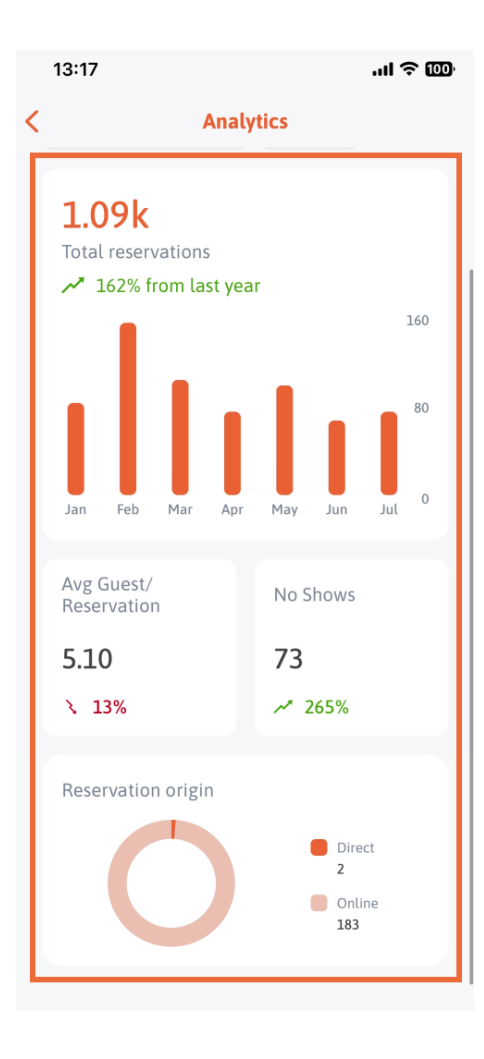

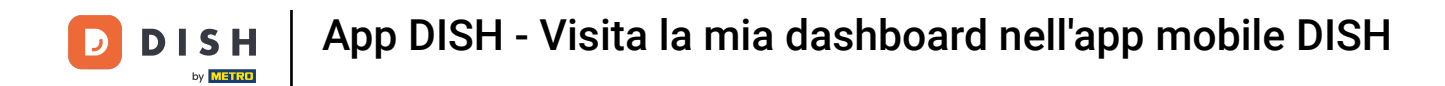

Selezionare lo strumento desiderato i cui dati devono essere visualizzati qui. In questo caso, tocchiamo DISH WEBLISTING.

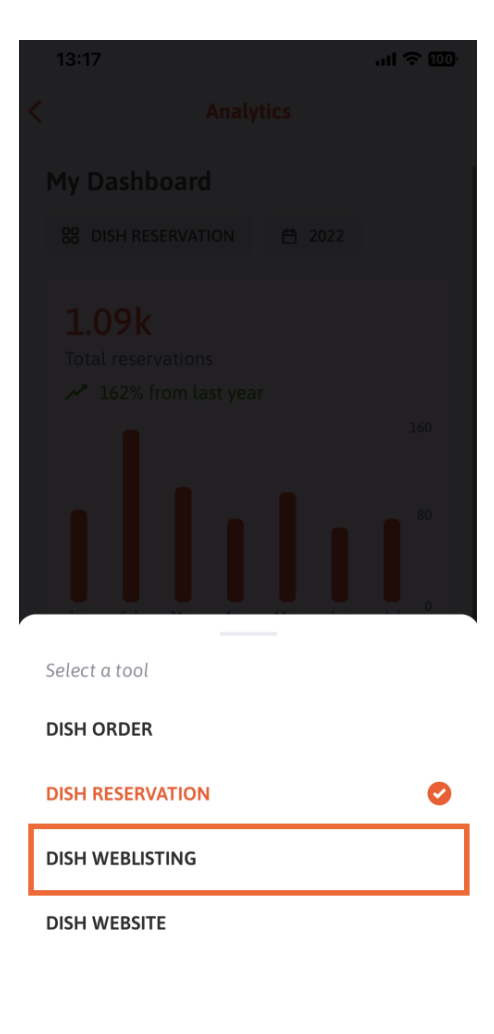

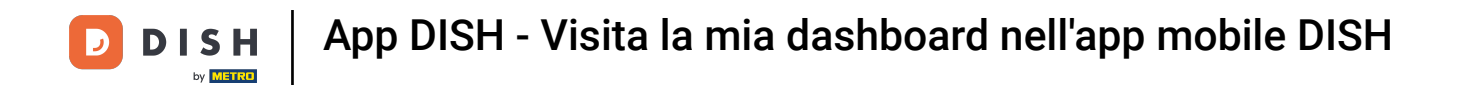

Ecco come potrebbe apparire se non fossero ancora stati raccolti dati.

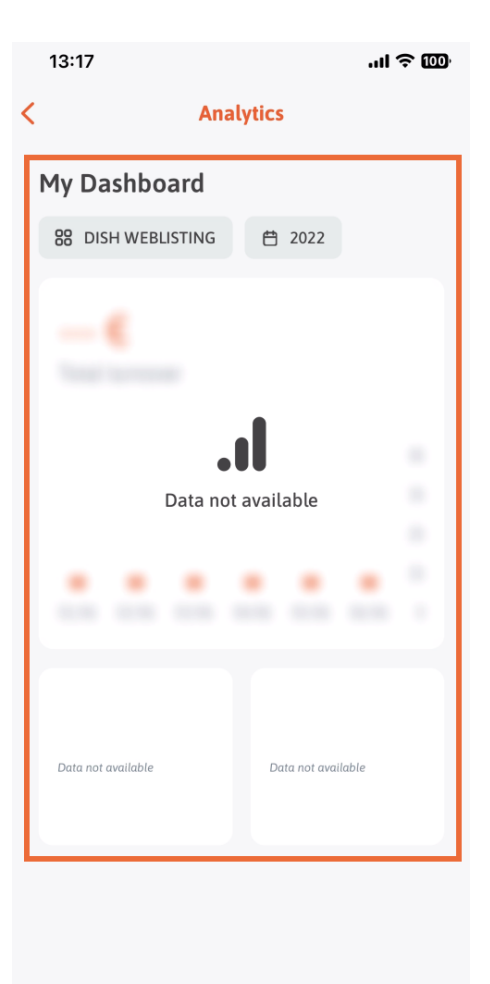

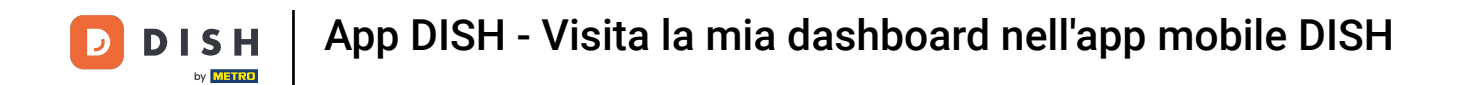

Ora ti mostreremo la dashboard di DISH WEBSITE. Per farlo, tocchiamo lo strumento.

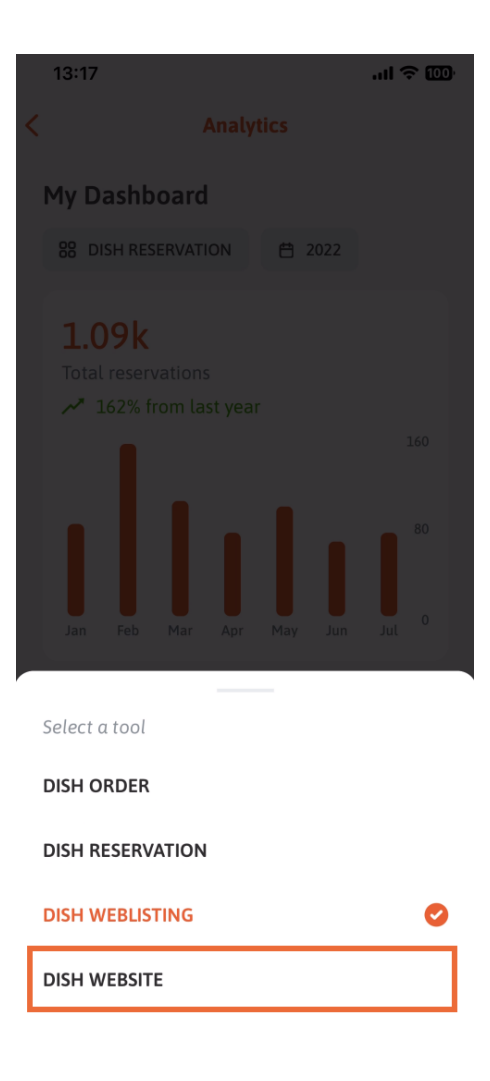

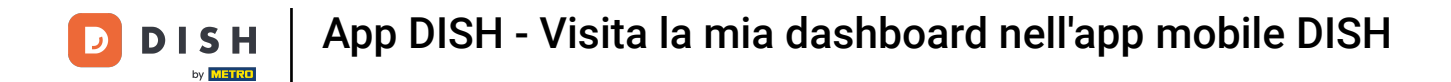

## Qui puoi vedere le analisi di DISH WEBSITE.

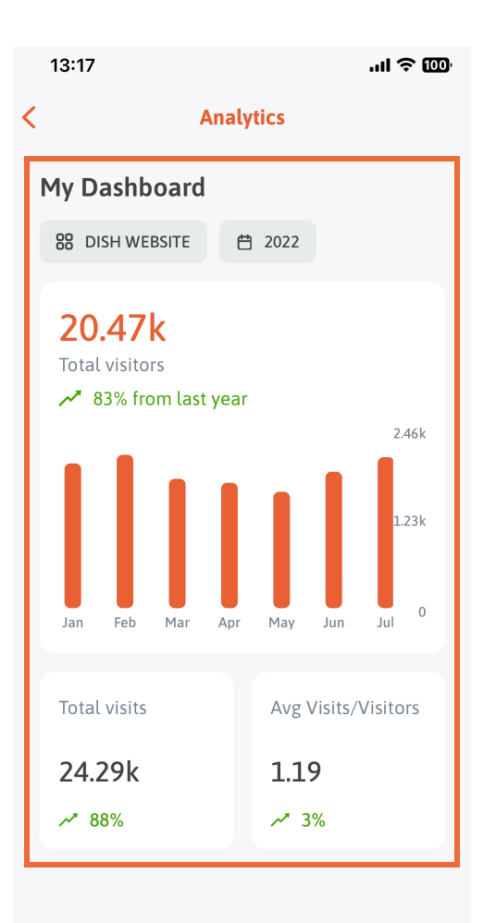

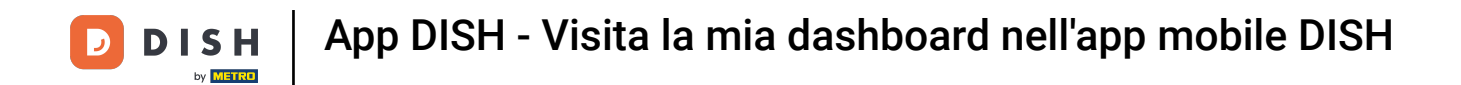

Per tornare alla dashboard iniziale dell'app, tocca l' icona della freccia.

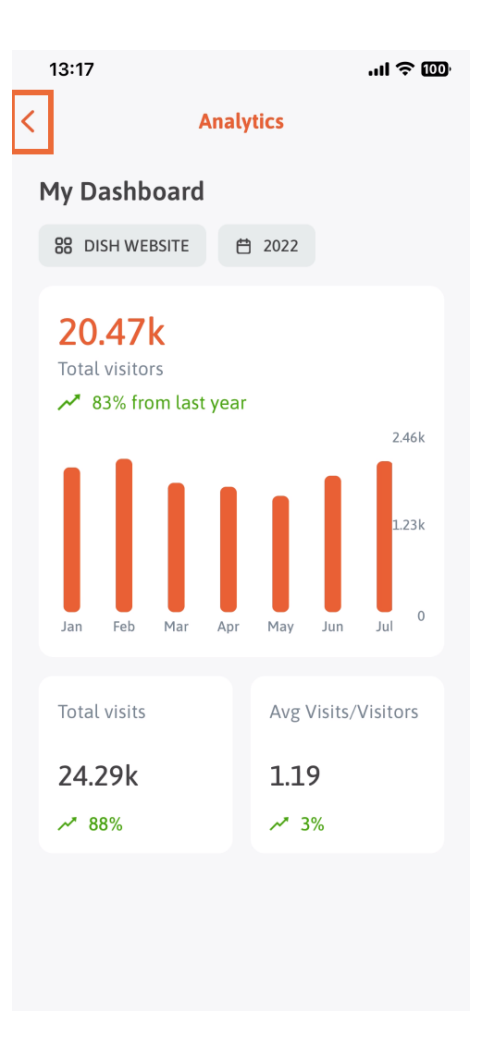

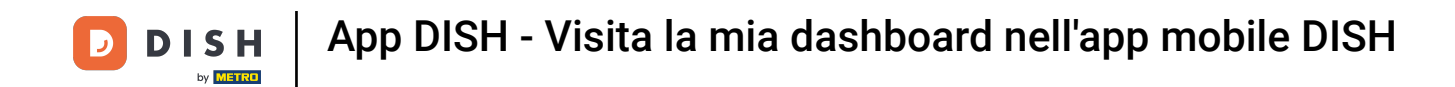

• Ora ti mostreremo un altro modo per aprire la dashboard di analisi. Tocca l' icona di analisi nell'angolo in alto a destra.

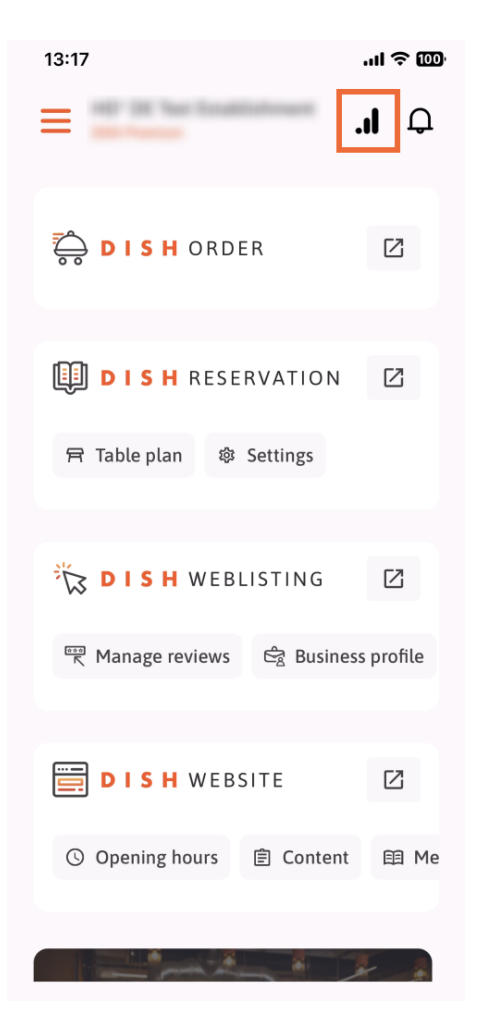

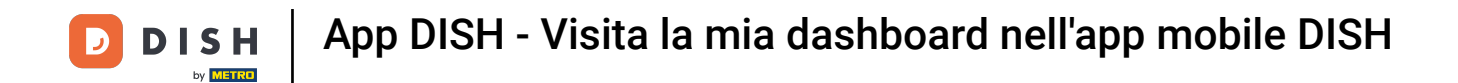

Verrai quindi reindirizzato alla dashboard di analisi.

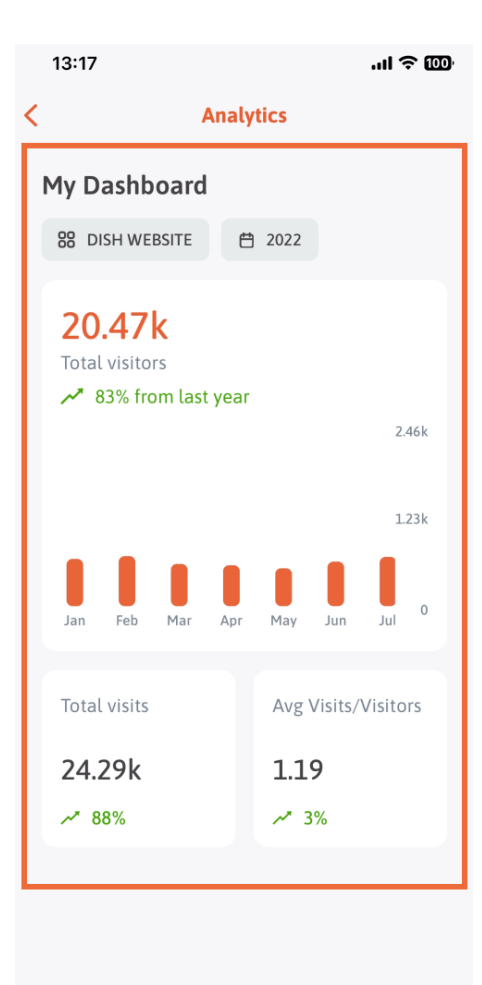

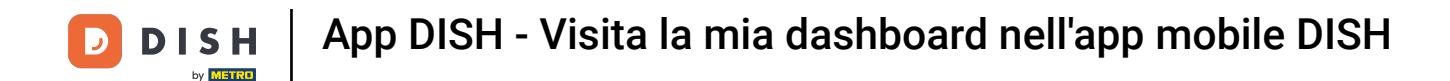

Per cambiare struttura, toccare l' icona del menu .

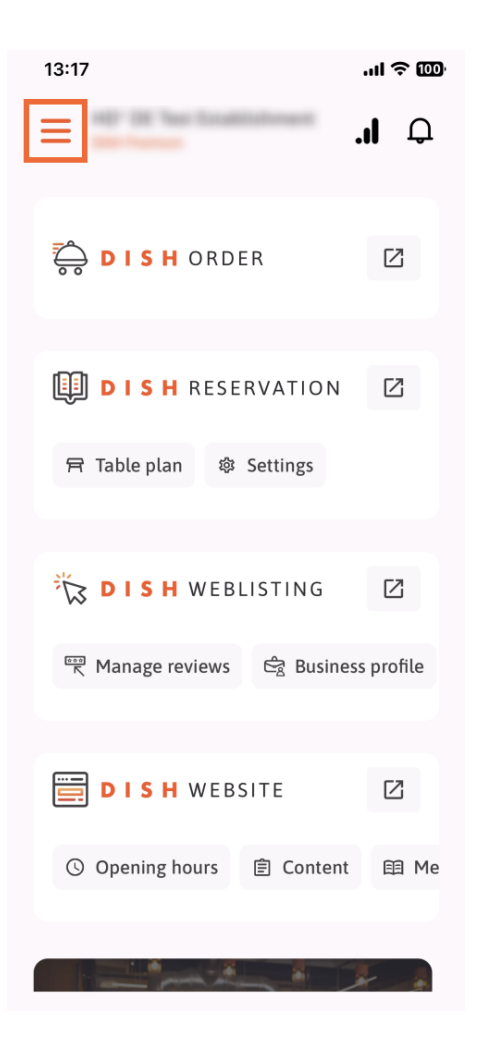

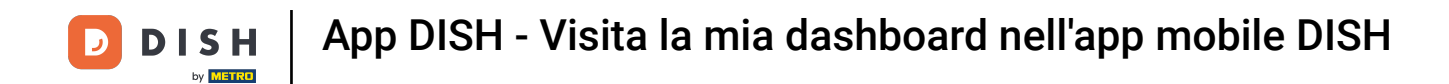

## • Tocca il nome della struttura corrente .

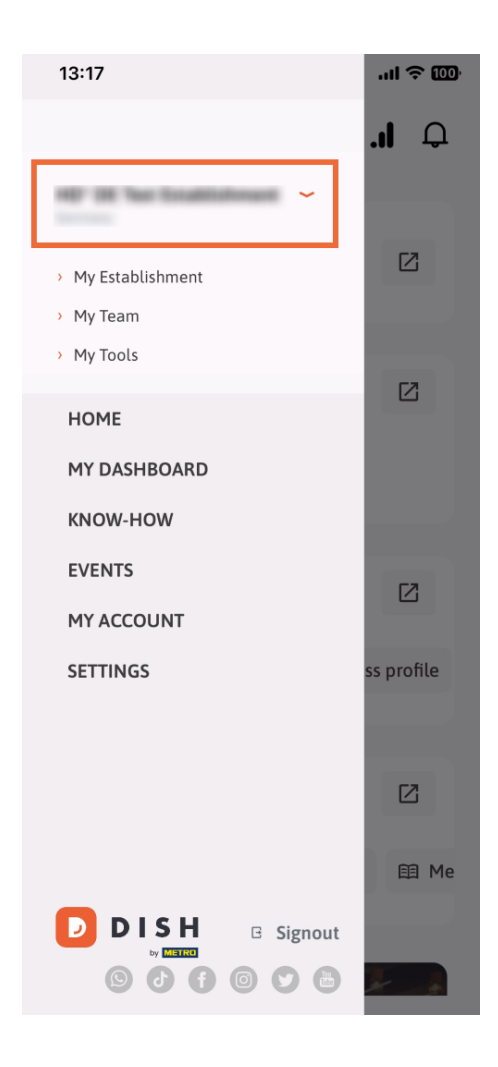

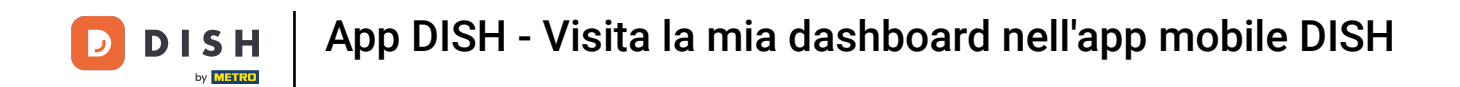

Si aprirà una finestra con tutti i tuoi stabilimenti. Qui puoi ora selezionare lo stabilimento desiderato .

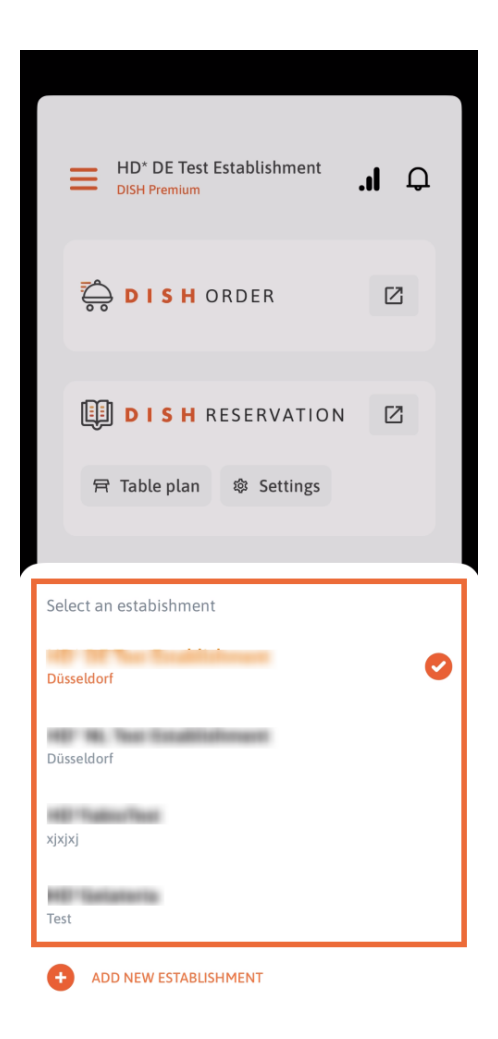

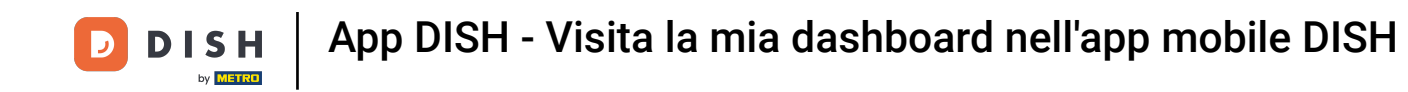

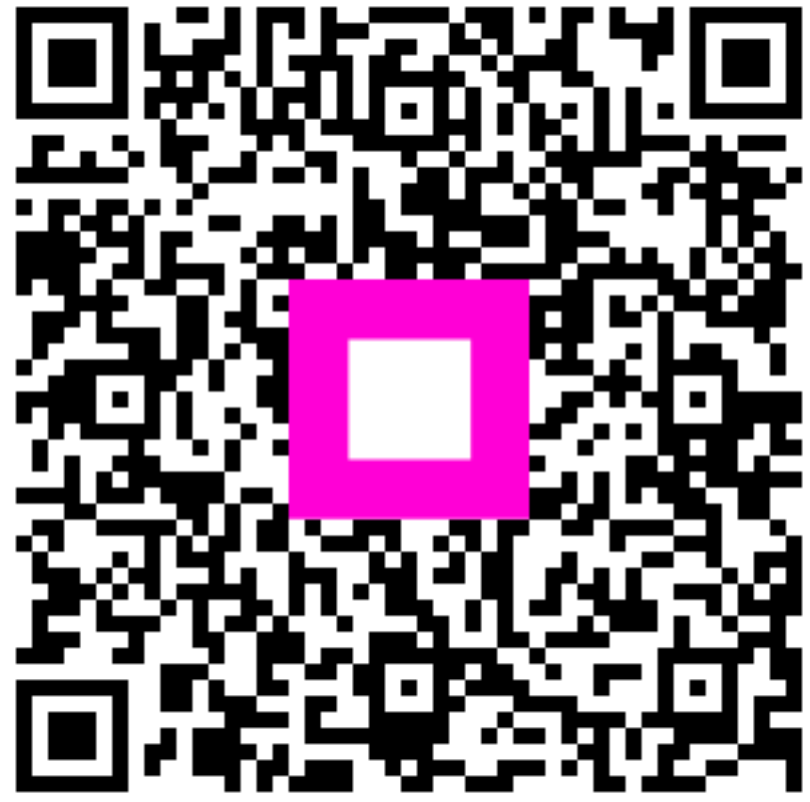

Scansiona per andare al lettore interattivo